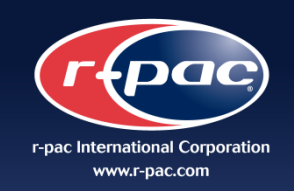

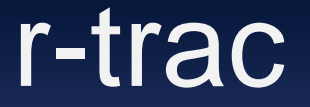

# **Vendor Training Manual**

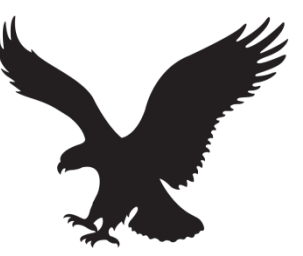

AMERICAN EAGLE OUTFITTERS

Manual as of 8.1.14

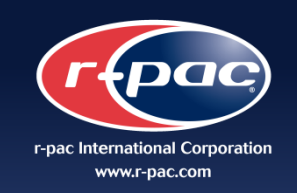

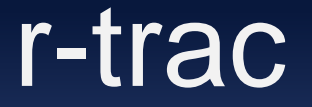

# SEE LAST 2 PAGES FOR IMPORTANT DETAILS

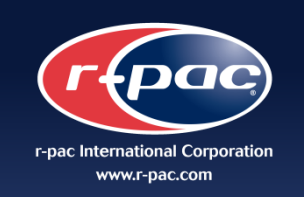

## **Table of Contents**

| Vendor Login                              | Page 1-2   |
|-------------------------------------------|------------|
| Vendor Main Page                          | Page 3     |
| Main Label - Order Submission             | Page 3-6   |
| Main Label - Confirming Order             | Page 7     |
| Main Label Order Status                   | Page 8-9   |
| Care & Content Label - Order Submission   | Page 10-11 |
| Care & Content Label – Order Details      | Page 12-21 |
| Care & Content Label – Order Confirmation | Page 22-23 |
| r-pac Regional Contacts                   | Page 24    |
| Helpful Hints / Important Details         | Page 25-26 |

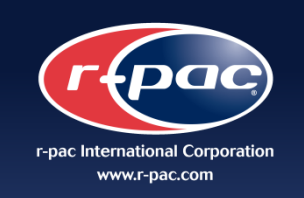

## Vendor Log In

#### Step 1:

Request login / password using the AEO Online Access form

| identify with ust=         |                                                                 | 5                                                                          |
|----------------------------|-----------------------------------------------------------------|----------------------------------------------------------------------------|
|                            | AMERIC                                                          | AN EAGLE<br>ITTERS                                                         |
|                            | Online Ad                                                       | ccess Form                                                                 |
|                            |                                                                 | Date                                                                       |
|                            | Vendor Conta                                                    | act Information                                                            |
| Company                    |                                                                 | Contact                                                                    |
| Address                    |                                                                 | E-mail                                                                     |
| City / State / Postal Code |                                                                 | Fax                                                                        |
| Country                    |                                                                 | Phone                                                                      |
| American Eagle ID#:        | Eor Internal                                                    | r nac lise Only                                                            |
|                            | For internal                                                    | -pac ose only                                                              |
|                            | Login                                                           |                                                                            |
|                            | Password                                                        |                                                                            |
|                            | rd will be provided with                                        | nin 48 hours from time of form submission                                  |
| Login and Passwo           |                                                                 |                                                                            |
| Login and Passwo<br>A      | ccess Forms are to be subm<br><u>Alyson.Leor</u><br>(212) 465-: | nitted via email to Alyson Leon<br>1 <del>@r-pac.com</del><br>1818 ext 234 |

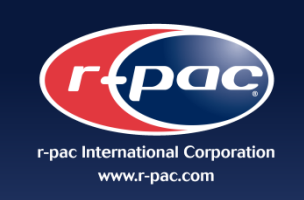

## Vendor Log In

#### Step 2: Go to Web Link – http://aeo.r-pac.com.hk

http://aeo.r-pac.com.hk/

#### Step 3:

Enter Authorized Login details User name and Password

Step4: Click on "Login"

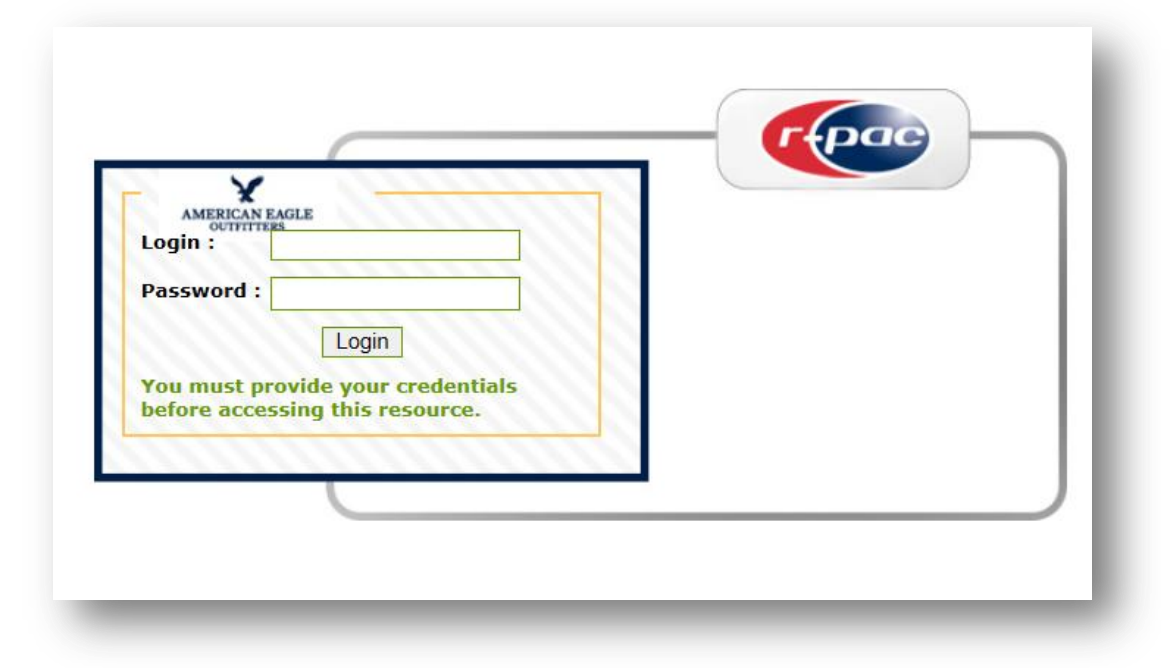

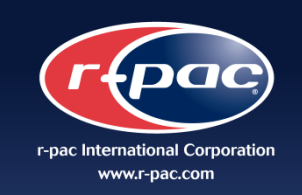

## Vendor Main Page Main Label Order Submission

#### Step 1: Main Page

#### Step 2:

To enter a new order for Main Labels select the "Place an Order" option

| Main       | Ad    | dress Book Help       |  |
|------------|-------|-----------------------|--|
| Y Place an | Order | Check Order<br>Status |  |

#### Step 3:

Select any Brand, Division, and Category from drop down menus

Step 4: Click on Search button Search

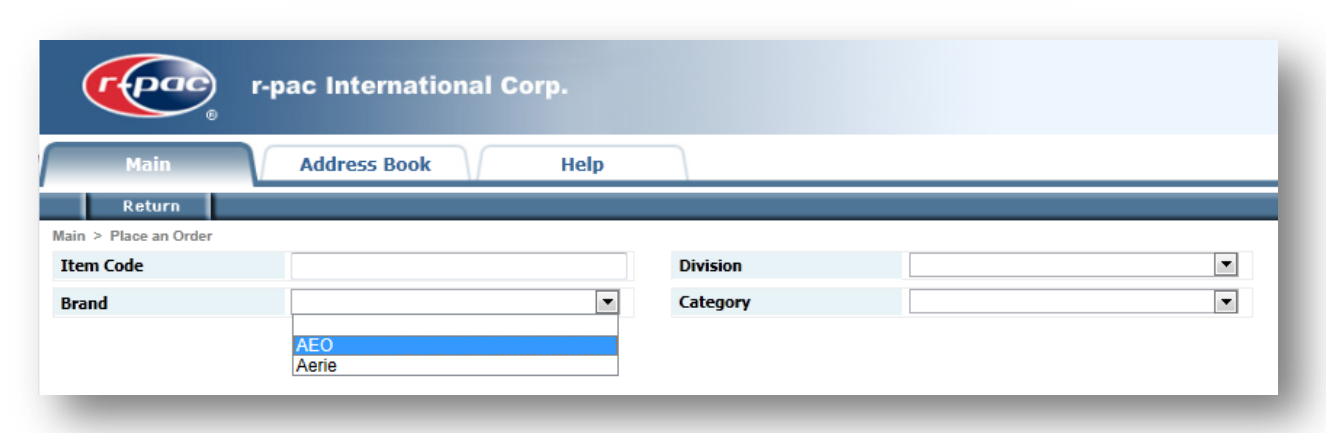

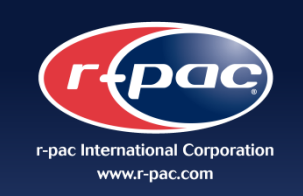

## Main Label Order Submission

#### Step 5:

Select Item to be ordered by clicking Add to Cart

| read        | r-pac Internationa | al Corp.        |          |                  |                  |           |      |      |         |       |                                                           |                 |
|-------------|--------------------|-----------------|----------|------------------|------------------|-----------|------|------|---------|-------|-----------------------------------------------------------|-----------------|
| Main        | Address Book       | Help            |          |                  |                  |           |      |      |         |       |                                                           |                 |
| Return      |                    |                 |          |                  |                  |           |      |      |         |       |                                                           |                 |
| Item Code   | er                 |                 | Division |                  |                  |           |      | •    |         |       |                                                           |                 |
| Brand       | AEO                | •               | Category |                  | Mens Accessories |           | l    | •    |         |       |                                                           |                 |
|             |                    |                 |          |                  |                  |           |      |      |         | Searc | h Shopping Ca<br>1, 1 - 2, 2 records                      | rt [0],Checkout |
| Action      | Item Code          | Division        | Brand    | Category         | Product Type     | Price     | Logo | Size | Content | Care  | Reference<br>Image                                        |                 |
| Add to Cart | M_HOL13_FS_002     | AEO Main labels | AEO      | Mens Accessories | Woven Label      | 0.0310000 | YES  | NO   | NO      | NO    | AMERICAN EAGLE<br>GUTHTISE<br>STEPPE NVOCEENV             |                 |
| Add to Cart | M_HOL13_FS_003     | AEO Main labels | AEO      | Mens Accessories | Woven Label      | 0.0250000 | YES  | NO   | Ю       | NO    | SKELLELDO<br>BTOVE NVJREBNY<br>AMERICAN EAGLE<br>GUTHTEES |                 |
|             |                    |                 |          |                  |                  |           |      |      |         |       | 1, 1 - 2, 2 records                                       |                 |
|             |                    |                 |          |                  |                  |           |      |      |         |       | Shopping Ca                                               | rt [0],Checkout |
|             |                    |                 |          |                  |                  |           |      |      |         |       |                                                           |                 |

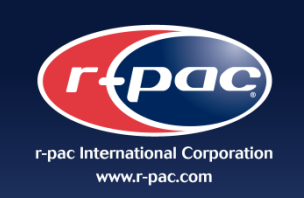

Step Click

## Main Label Order Submission

#### Step 6: Enter order Quantity and click to "Submit"

| Select Item's Option |      |                                        |
|----------------------|------|----------------------------------------|
|                      | 1250 |                                        |
|                      |      | Submit Cancel                          |
| K" to confirm item.  |      | <b>Step 8:</b><br>To Checkout click on |
| Message from webpage |      | Shopping Cart [2], Checkout            |

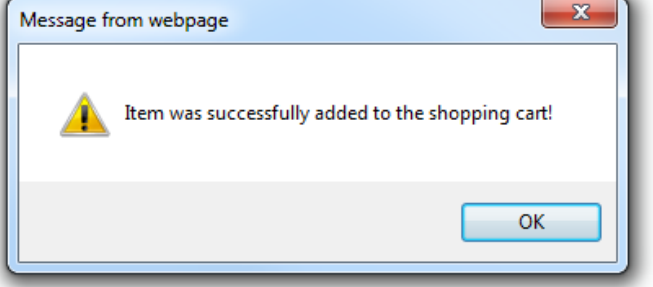

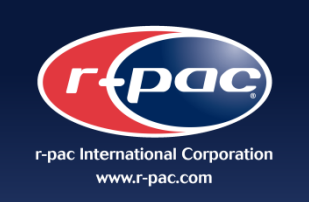

## **Main Label Order Submission**

**Step 9:** Complete the necessary information such as AEO order #/ Vendor PO # / Style# and r-pac Production location.

| r-pac                                   | International Corp.                                                    |                |              |           |                                                                          |      |             |         |        |
|-----------------------------------------|------------------------------------------------------------------------|----------------|--------------|-----------|--------------------------------------------------------------------------|------|-------------|---------|--------|
| Main Ad                                 | ldress Book Help                                                       |                |              |           |                                                                          |      |             |         |        |
| Return Confirm<br>Main > Place an Order | Cancel                                                                 |                |              |           |                                                                          |      |             |         |        |
| Address Books : Ship To                 | : TEST SHIP Bill To : TEST View Do                                     | etail          |              |           |                                                                          |      |             |         |        |
| Bill To :                               |                                                                        | Ship<br>To :   |              |           |                                                                          | -    |             |         |        |
| American Eagle PO#                      | 1234                                                                   |                |              |           |                                                                          |      |             |         |        |
| Vendor PO                               | 1234                                                                   |                |              |           |                                                                          |      |             |         |        |
| *Style#                                 | 123456                                                                 |                |              |           |                                                                          |      |             |         |        |
| r-pac Production Location               | Hong Kong/S China 🗨                                                    |                |              |           |                                                                          |      |             |         |        |
| Item Code                               | All Latin/Central America<br>Bangladesh<br>Hong Kong/S China           | Category       | Product Type | Price     | Reference<br>Image                                                       | Qty  | Action      |         |        |
| M_HOL13_FS_002                          | India<br>Indonesia<br>Korea<br>Pakistan<br>Shanghai/N China<br>Vietnam | ns Accessories | Woven Label  | 0.0310000 | 4JOAR ACCERTING<br>BEFFFFFFO<br>BEFFFFFFO<br>COLLILIER<br>VIEBLICK EVECE | 1250 | Edit Remove |         |        |
|                                         |                                                                        |                |              |           |                                                                          |      |             | Confirm | Cancel |

Step 10: Click on Confirm

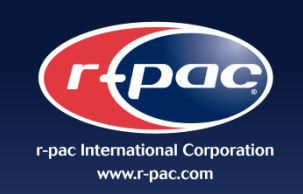

## Main Label Order Confirmation

#### Step 11:

Review final order and click on "OK" to finalize

| reac.                 | r-pac Inte           | rnationa     | l Corp.             |              |                     |                                                     |      |                   |             |    |
|-----------------------|----------------------|--------------|---------------------|--------------|---------------------|-----------------------------------------------------|------|-------------------|-------------|----|
| Main                  | Address              | Book         | Help                | ,            |                     |                                                     |      |                   |             |    |
| Return                | Cancel               |              |                     |              |                     |                                                     |      |                   |             |    |
| Main > Check Order Sc | reen                 |              |                     |              |                     |                                                     |      |                   |             |    |
| Order No : AE         | DPO000000001         |              |                     |              | Order Date : 20     | 014-08-02 00:02                                     |      |                   |             |    |
| Bill To :             |                      |              |                     | To :         | Ship                |                                                     |      |                   |             |    |
| Company Name :        | TEST BILL            |              |                     | Co           | mpany Name :        | TEST SHIP                                           |      |                   |             |    |
| Attention :           | TEST BILL ATT        |              |                     |              | Attention :         | TEST SHIP ATT                                       |      |                   |             |    |
| Address 1 :           | TEST ADDRESS         |              |                     |              | Address 1 :         | TEST SHIP ADDRESS                                   | 5    |                   |             |    |
| Address 2 :           |                      |              |                     |              | Address 2 :         |                                                     |      |                   |             |    |
| Address 3 :           |                      |              |                     |              | Address 3 :         |                                                     |      |                   |             |    |
| City/Town             | TEST BILL CITY       |              |                     |              | City/Town           | TEST SHIP CITY                                      |      | Message           |             |    |
| State :               | TEST BILL STATE      |              |                     |              | State :             | TEST SHIP STATE                                     |      | Message           |             |    |
| Zip Code :            |                      |              |                     |              | Zip Code :          |                                                     |      | Save the order su | ccossfully  |    |
| Country :             | TEST BILL COUNTR     | ۱Y           |                     |              | Country :           | TEST COUNTRY                                        |      | Save the order su | ccessfully: |    |
| Phone :               | TEST BILL PHONE      |              |                     |              | Phone :             | TEST PHONE                                          |      |                   |             |    |
| Fax # :               | TEST BILL FAX        |              |                     |              | Fax # :             | 7507 51111                                          |      |                   |             | Ok |
| Email :               | TEST BILL EMAIL      |              |                     |              | Email :             | TESTEMAL                                            |      |                   |             |    |
| Remark :              |                      |              |                     |              | Remark :<br>Special |                                                     |      |                   |             |    |
|                       |                      |              |                     |              | Instructions :      |                                                     |      |                   |             |    |
|                       | AEO PO#: 1234        |              |                     |              |                     |                                                     |      |                   |             |    |
| 1                     | /endor PO : 1234     |              |                     |              |                     |                                                     |      |                   |             |    |
|                       | Style# : 1234        | 56           |                     |              |                     |                                                     |      |                   |             |    |
| Production            | n Location : Hong    | Kong/S China |                     |              |                     |                                                     |      |                   |             |    |
|                       | r-pac 50 :           |              |                     |              |                     |                                                     |      |                   |             |    |
| Item Code             | Division             | Brand        | Category            | Product Type | Price               | Reference<br>Image                                  | Qty  |                   |             |    |
| M_HOL13_FS_00         | 2 AEO Main<br>labels | AEO          | Mens<br>Accessories | Woven Label  | 0.0310000           | AMERICAN EAGLE<br>OFTITIERS<br>STOLENOS<br>STOLENOS | 1250 |                   |             |    |

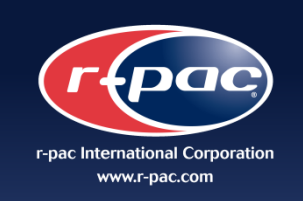

## Main Label Order Status

#### Step 1:

To enter a track your order select the "Check Order Status" option

#### Step 2:

Check Mark or click on Job No. Link

| Main Ad          | dress Book Help       |  |
|------------------|-----------------------|--|
| Y Place an Order | Check Order<br>Status |  |
|                  |                       |  |
|                  |                       |  |

|            | 1ain            | Address Book | Help      |                   |                      |            |           |                                    |        |             |                |         |                     |
|------------|-----------------|--------------|-----------|-------------------|----------------------|------------|-----------|------------------------------------|--------|-------------|----------------|---------|---------------------|
|            |                 | Address book | Пер       |                   |                      |            |           |                                    |        |             |                |         |                     |
| lain ≥ Che | AEO             |              |           |                   |                      |            |           |                                    |        |             |                |         |                     |
| Job No     |                 |              |           | AEO PO#           |                      |            |           |                                    |        |             |                |         |                     |
| Vendor PO  | )               |              |           | Create Date(from) |                      |            |           |                                    |        |             |                |         |                     |
| Create Dat | e(to)           |              |           | Status            |                      |            | •         |                                    |        |             |                |         |                     |
| r-pac prod | uction location |              | •         | Division          |                      |            |           |                                    |        |             |                |         |                     |
| Brand      |                 |              | •         | Category          |                      |            | •         |                                    |        |             |                |         |                     |
| r-pac SO   |                 |              |           |                   |                      |            |           |                                    |        |             |                |         |                     |
| Search     | re-order        |              |           |                   |                      |            |           |                                    |        |             |                |         |                     |
|            |                 |              |           |                   |                      |            |           |                                    |        |             |                |         | 1, 1 - 1, 1 records |
|            | Job No          | AEO PO#      | Vendor PO | Item Ordered      | Create Date<br>(HKT) | Create By  | Total Qty | r-pac<br>manufacturing<br>location | Status | r-pac<br>SO | Completed Date | Courier | Tracking<br>Number  |
| A          | EOPO00000001    | 1234         | 1234      | M_HOL13_FS_002    | 2014/08/02 00:02     | AEO Vendor | 1250      | Hong Kong/S China                  | New    |             |                |         |                     |
|            |                 |              |           |                   |                      |            |           |                                    |        |             |                |         | 1, 1 - 1, 1 records |

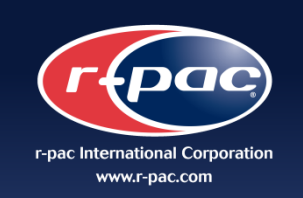

## Main Label Order Status

**Step 3:** Review your order status.

| r-pac)           | r-pac        | : Inte          | mationa      | l Corp.             |              |                           |                                                          |             |      |  |  |  |  |  |
|------------------|--------------|-----------------|--------------|---------------------|--------------|---------------------------|----------------------------------------------------------|-------------|------|--|--|--|--|--|
| Main             |              | ddress          | Book         | Helr                |              |                           |                                                          |             |      |  |  |  |  |  |
| Return           | Cancel       | uuress          | DOOR         | Theap               | ,            |                           |                                                          |             |      |  |  |  |  |  |
| > Check Order So | reen         |                 |              |                     |              |                           |                                                          |             |      |  |  |  |  |  |
| Order No : AE    | OPO00000     | 0001            |              |                     |              | Order Date : 20           | 014-08-02 00:02                                          |             |      |  |  |  |  |  |
| Bill To :        |              |                 |              |                     | т            | Ship<br>To :              |                                                          |             |      |  |  |  |  |  |
| ompany Name :    | TEST BILL    |                 |              |                     |              | Company Name :            | TEST SHIP                                                |             |      |  |  |  |  |  |
| Attention :      | TEST BILL    | ATT             |              |                     |              | Attention :               | TEST SHIP ATT                                            |             |      |  |  |  |  |  |
| Address 1 :      | TEST ADD     | RESS            |              |                     |              | Address 1 :               | TEST SHIP ADDRE                                          | ss          |      |  |  |  |  |  |
| Address 2 :      |              |                 |              |                     |              | Address 2 :               |                                                          |             |      |  |  |  |  |  |
| Address 3 :      |              |                 |              |                     |              | Address 3 :               |                                                          |             |      |  |  |  |  |  |
| City/Town        | TEST BILL    | CITY            |              |                     |              | City/Town                 | TEST SHIP CITY                                           |             |      |  |  |  |  |  |
| State :          | TEST BILL    | STATE           |              |                     |              | State :                   | TEST SHIP STATE                                          |             |      |  |  |  |  |  |
| Zip Code :       |              |                 |              |                     |              | Zip Code :                |                                                          |             |      |  |  |  |  |  |
| Country :        | TEST BILL    | COUNTR          | Y            |                     |              | Country :                 | TEST COUNTRY                                             |             |      |  |  |  |  |  |
| Phone :          | TEST BILL    | PHONE           |              |                     |              | Phone :                   | TEST PHONE                                               |             |      |  |  |  |  |  |
| Fax # :          | TEST BILL    | FAX             |              |                     |              | Fax # :                   |                                                          |             |      |  |  |  |  |  |
| Email :          | TEST BILL    | EMAIL           |              |                     |              | Email :                   | TEST EMAIL                                               |             |      |  |  |  |  |  |
| Remark :         |              |                 |              |                     |              | Remark :                  | emark :                                                  |             |      |  |  |  |  |  |
|                  |              |                 |              |                     |              | Special<br>Instructions : |                                                          |             |      |  |  |  |  |  |
|                  | AEO PO# :    | 1234            |              |                     |              |                           |                                                          |             |      |  |  |  |  |  |
|                  | Vendor PO :  | 1234            |              |                     |              |                           |                                                          |             |      |  |  |  |  |  |
|                  | Style# :     | 12345           | 6            |                     |              |                           |                                                          |             |      |  |  |  |  |  |
| Productio        | n Location : | Hong            | Kong/S China |                     |              |                           |                                                          |             |      |  |  |  |  |  |
|                  | r-pac SO :   |                 |              |                     |              |                           |                                                          |             |      |  |  |  |  |  |
| Item Code        | Div          | vision          | Brand        | Category            | Product Type | e Price                   | Reference<br>Image                                       | Qty         |      |  |  |  |  |  |
| M_HOL13_FS_D     | D2 AE(       | O Main<br>abels | AEO          | Mens<br>Accessories | Woven Label  | 0.0310000                 | AMERICAN EAGLE<br>GUTITTES<br>STELLILLO<br>210VI NYOREBW | 1250        |      |  |  |  |  |  |
|                  |              |                 |              |                     |              |                           |                                                          | Total Qtv : | 1250 |  |  |  |  |  |

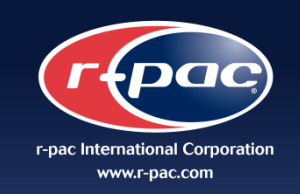

## Vendor Main Page Care and Content Label Order Submission

#### Step 1: Main Page

### Step 2:

To enter a new order for Care and Content Labels select the "Place an Order" option

| Main A         | ddress Book     | Help  |
|----------------|-----------------|-------|
| Place an Order | Check<br>Status | Order |

#### Step 3:

Select appropriate Division from drop down menu. "Americas", "International" or "Israel".

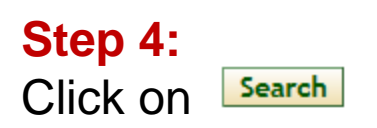

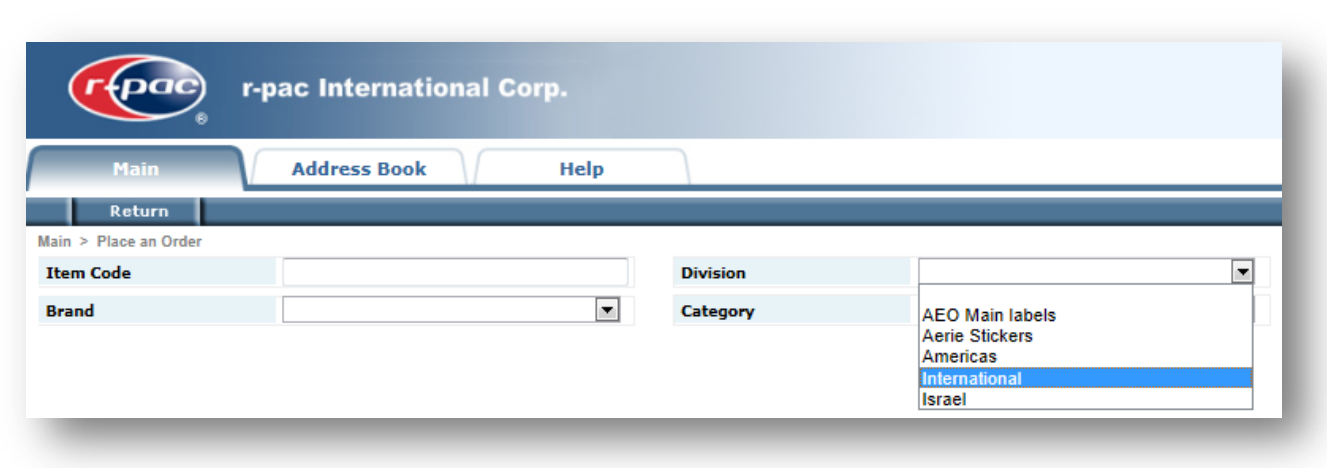

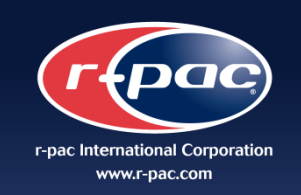

#### Step 5:

Select Item then click on Add to Cart

#### OR

Manually enter Item Code, click on Search then click on Add to Cart

| rea                 | r-pac Internation    | al Corp.      |          |            |               |           |      |      |         |       |                                                |
|---------------------|----------------------|---------------|----------|------------|---------------|-----------|------|------|---------|-------|------------------------------------------------|
| Main                | Address Book         | Help          |          |            |               |           |      |      |         |       |                                                |
| Return              |                      |               |          |            |               |           |      |      |         |       |                                                |
| Main > Place an Ore | AR_SP15_CARE_INT     | _001          | Division |            | International |           | [    | •    |         |       |                                                |
| Brand               |                      |               | Category |            |               |           |      | •    |         |       |                                                |
|                     |                      |               |          |            |               |           |      |      |         | Searc | h Shopping Cart [0], Checkout                  |
| Action              | Item Code            | Division      | Brand    | Category   | Product Type  | Price     | Logo | Size | Content | Care  | 1, 1 - 1, 1 records<br>Reference<br>Image      |
| Add to Cart         | AR_SP15_CARE_INT_001 | International | Aerie    | Womens all | Care Label    | 0.0274600 | NO   | YES  | YES     | YES   |                                                |
|                     | ,                    |               |          |            |               |           |      |      |         |       | 1, 1 - 1, 1 records Shopping Cart [0],Checkout |

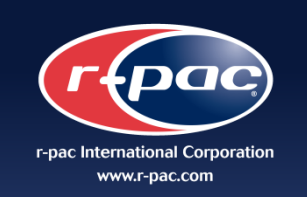

#### Step 6:

Select required Sizes from drop down menu and enter quantities – Select "ADD" to include additional sizes or "DEL" to remove sizes

|                       | 10/10/10/14/175/102A                                  | • | Qty 200 Add      |
|-----------------------|-------------------------------------------------------|---|------------------|
|                       | 12/12/12/16/175/106A                                  | • | Qty 300 Del      |
| Size                  | 14/14/14/18/180/110A                                  | • | Qty 400 Del      |
|                       |                                                       | - | Qty Del          |
|                       |                                                       |   |                  |
| 000                   | None                                                  |   |                  |
|                       | HO LONG/O LONG/O LARGO/4 LONG/155/82A                 | - |                  |
|                       | 0 SHORT/0 COURT/0 CORTO/4 SHORT/155/82A               | - | Add              |
|                       | 0/0/0/2/150/78A                                       |   | ▼ Add            |
|                       | 0/0/0/2/150/80A                                       | F | ▼ Add            |
| Care Instruction      | 0/0/0/4/155/82A                                       |   | Add              |
|                       | 00 LONG/00 LONG/00 LARGO/2 LONG/150/78A               |   | ✓ Add            |
|                       | 00 REGULAR/00 STANDARD/00 REGULAR/2 REGULAR/150/78A   |   | Add              |
|                       | 00 SHORT/00 COURT/00 CORTO/2 SHORT/150/78A            | - |                  |
|                       | 10 LONG/10 LONG/10 LARGO/14 LONG/175/102A             | - | Add              |
|                       | 10 REGULAR/10 STANDARD/10 REGULAR/14 REGULAR/175/102A | f |                  |
| Eebric Content        | 10/10/10/14/175/102A                                  |   | Add Garment Part |
| abile content         | 10/10/10/14/175/104A                                  |   | Add Content      |
|                       | 10/10/27/8/270 (1.5)                                  |   |                  |
| Is this order for sle | ep 11/11/28/9/280 (1.5)                               |   |                  |
|                       | 11/11/28/9/285 (1.5)                                  | - |                  |
| Do you require a G    | 12 LONG/12 LONG/12 LARGO/16 LONG/175/106A             |   |                  |
|                       | 12 REGULAR/12 STANDARD/12 REGULAR/16 REGULAR/175/106A |   |                  |
|                       | 12 SHORT/12 COURT/12 CORTO/16 SHORT/175/106A          |   |                  |
|                       | 12/12/12/16/175/106A<br>12/12/12/16/175/108A          |   |                  |
|                       | 14 LONG/14 LONG/14 LARGO/18 LONG/180/110A             |   |                  |
|                       | 14 REGULAR/14 STANDARD/14 REGULAR/18 REGULAR/180/110A |   |                  |
|                       | 14 SHORT/14 COURT/14 CORTO/18 SHORT/180/110A          |   |                  |
|                       | 14/14/14/18/180/110A                                  | * | Submit Cancel    |

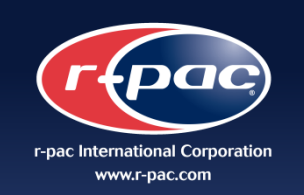

#### **Step 7:** Select Country of Origin from drop down menu

| Size               | 10/10/10/14/175/102A<br>12/12/12/16/175/106A<br>14/14/14/18/180/110A                                                                                                    | Qty         200         Add           Qty         300         Del           Qty         400         Del                                                   |
|--------------------|----------------------------------------------------------------------------------------------------|----------------------------------------------------------------------------------------------------|
| 000                |                                                                                                    |                                                                                                    |
| Care Instruction   | None<br>Made in Bahrain<br>Made in Bangladesh<br>Made in Brunei Darussalam<br>Made in Cambodia<br>Made in Canada<br>Made in Canada<br>Made in Dominican Republic<br>Made in Egypt               | <ul> <li>Add</li> <li>Add</li> <li>Add</li> <li>Add</li> <li>Add</li> <li>Add</li> <li>Add</li> <li>Add</li> <li>Add</li> <li>Add</li> <li>Add</li> </ul> |
| Fabric Content     | Made in Fiji<br>Made in Greece<br>Made in Greece<br>Made in Guatemala<br>epp Made in Haiti<br>Made in Honduras                                                                                  | Add Garment Part Add Content                                                                                                    |
| Do you require a G | ande in Honduras<br>Made in Hong Kong<br>Made in India<br>Made in Indonesia<br>Made in Israel<br>Made in Israel<br>Made in Israel<br>Made in Jordan<br>Made in Kazakhstan<br>Made in Kazakhstan |                                                                                                    |
|                    | Made in Macau                                                                                                    | Submit Cancel                                                                                                    |

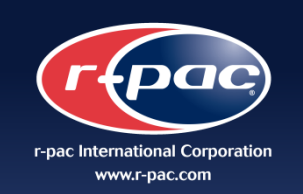

## **Step 8:** Select Care instructions from drop down menus

| elect Item'           | s Option                                        |                                                                                                    |                         | 3                                   |
|-----------------------|-------------------------------------------------|----------------------------------------------------------------------------------------------------|-------------------------|-------------------------------------|
| Size                  | 10/10/10/14/1<br>12/12/12/16/1<br>14/14/14/18/1 | 75/102A<br>75/106A<br>80/110A                                                                                                    | ▼ Qty<br>▼ Qty<br>▼ Qty | y 200 Add<br>y 300 Del<br>y 400 Del |
| 000                   | Made in China                                   | ×                                                                                                    |                         |                                     |
| Care Instruction      | Wash<br>Bleach<br>Dry<br>Iron<br>Dry Clean      | Hand Wash Warm<br>Do Not Bleach<br>Dry Flat<br>Do Not Iron<br>Do Not Dry Clean                                                                                                    | ×<br>×<br>×             | Add<br>Add<br>Add<br>Add<br>Add     |
| Fabric Content        | Special Care<br>Garment Part<br>Content         | None<br>Avoid Rough Surfaces<br>Close All Fasteners<br>Close Zipper Before Wash and turn garment inside or                                                                                                    | ut                      | Add Add Garment Part Add Content    |
| Is this order for sle | epwear in UK marker                             | Cover Faux Fur Before Dry Cleaning     Cover Faux Fur Before Washing     Do Not Wring     Do Not Wring Or Twist     In the Shade     Keep Away From Fire     Leather/Suede Cleaner Only     Pat Filling in Garment Flat     Pat Filling in Garment Flat     Pat Filling in Garment Flat. Lay Flat to Dry     Perroleum Solvent Only     Petroleum Solvent Only-Gentle     Professional Leather Clean     Professional Leather Clean Only     Professional Leather Clean Only     Professional Leather Clean, Spot Cleaning Only     Reduce Moisture     Removable Pads     Remove Belt     Remove Belt Before Washing     Remove Collar Stays Before Washing     Remove Faux Fur Before Washing     Remove Faux Fur Before Washing |                         | E Submit Cancel                     |

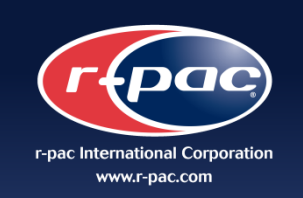

#### Step 9:

Select Fiber Content from drop down menus

Click on Add Content to add a fiber for combined content OR

**Del Content** to remove additional content.

| Select Item'          | s Option              |                                      |   |              |            |
|-----------------------|-----------------------|--------------------------------------|---|--------------|------------|
|                       | 10/10/10/14/          | 175/102A                             |   | ▼ Qty        | 200 Add    |
| Size                  | 12/12/12/16/1         | 175/106A                             |   | 💌 Qty        | 300 Del    |
|                       | 14/14/14/18/1         | 180/110A                             |   | Qty          | 400 Del    |
| coo                   | Made in China         |                                      | • |              |            |
|                       | Wash                  | Hand Wash Warm                       |   | Add          |            |
|                       | Bleach                | Do Not Bleach                        |   | Add          |            |
| Coord Instruction     | Dry                   | Dry Flat                             |   | Add          |            |
| Care Instruction      | Iron                  | Do Not Iron                          |   | Add          |            |
|                       | Dry Clean             | Do Not Dry Clean                     |   | Add          |            |
|                       | Special Care          |                                      |   | ▼ Add        |            |
|                       | Garment Part          | None                                 | • | Add Garm     | ent Part   |
| Fabric Content        | Content               | Cotton                               |   | 40 Add Conte | nt         |
|                       | Content               |                                      | • | Del Conte    | nt         |
| Is this order for sla |                       | Paper<br>Paper Straw                 |   |              | * <u> </u> |
| is this order for sie | epwear in ok marke    | Patent leather                       |   |              |            |
| Do you require a (    | 3-Card for China or I | Pigskin Leather Trim                 |   |              |            |
|                       |                       | Pigskin Suede<br>Pigskin Trim        |   |              |            |
|                       |                       | Plastic<br>Plastic Cord              |   |              |            |
|                       |                       | Polyamide                            |   |              |            |
|                       |                       | Polyester<br>Polyester Fill          |   |              |            |
|                       |                       | polyethylacrylate<br>Polyethylene    |   |              | cel        |
|                       |                       | Polyethylene Terephthalate           |   |              |            |
|                       |                       | Polystyrene                          |   |              |            |
|                       |                       | Polyurethane<br>Polyurethane Coating |   |              |            |
|                       |                       | Polyurethane Fabric                  |   |              |            |
|                       |                       | Polyvinyl Chloride                   |   |              | =          |
|                       |                       | polyvinyl chloride upper<br>Rabbit   |   |              |            |
|                       |                       | Rabbit Hair                          |   |              |            |
|                       |                       | Reconstituted leather                |   |              |            |
|                       |                       | Recycled Cotton                      |   |              |            |
|                       |                       | Regenerated Wool                     |   |              | -          |

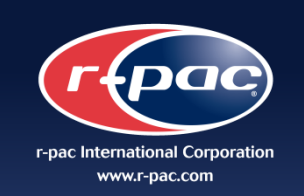

#### Step 10:

Advise if order is for UK market sleepwear.

Step 11: Advise if G-Card is required

|                       | 10/10/10/14/        | 175/102A                                                            |     | 💌 Qty     | 200 Add     |
|-----------------------|---------------------|---------------------------------------------------------------------|-----|-----------|-------------|
| Size                  | 12/12/12/16/        | 175/106A                                                            |     | Cty       | 300 Del     |
|                       | 14/14/14/18/        | 180/110A                                                            |     | Qty       | 400 Del     |
| coo                   | Made in China       |                                                                     | -   |           |             |
|                       | Wash                | Hand Wash Warm                                                      |     | ▼ Add     |             |
|                       | Bleach              | Do Not Bleach                                                       |     | ▼ Add     |             |
| O                     | Dry                 | Dry Flat                                                            |     | ▼ Add     |             |
| Care Instruction      | Iron                | Do Not Iron                                                         |     | ▼ Add     |             |
|                       | Dry Clean           | Do Not Dry Clean                                                    |     | Add       |             |
|                       | Special Care        |                                                                     |     | ▼ Add     |             |
|                       | Garment Part        | None                                                                | •   | Add Ga    | rment Part  |
| Fabric Content        | Content             | Cotton                                                              | •   | 40 Add Co | ntent       |
|                       | Content             |                                                                     | •   | Del Cor   | ntent       |
| Is this order for sle | epwear in UK mark   | et? No 💌                                                            |     |           |             |
| Do you require a C    | G-Card for China or | Indo Market? No                                                     | •   |           |             |
|                       |                     | No<br>Yes,for China<br>Yes,for Indonesia<br>Yes for China & Indones | iia |           |             |
|                       |                     |                                                                     |     | Su        | bmit Cancel |

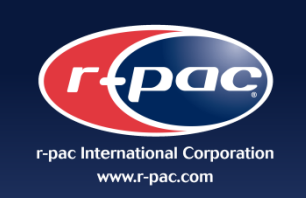

Cancel

#### Step 12:

Once all information has been entered click on the "Submit" button.

A pop up message will appear confirming the item has been adde to your shopping cart

Select "OK" to continue

|                      | 10/10/10/14/                                                   | 175/102A                     | ✓ Qty | 100          | Add |
|----------------------|----------------------------------------------------------------|------------------------------|-------|--------------|-----|
| Size                 | 12/12/12/16/                                                   | 175/106A                     | ✓ Qty | 100          | Del |
|                      | 14/14/14/18/                                                   | 180/110A                     | ✓ Qty | 100          | Del |
| 000                  | Made in China                                                  |                              | ~     |              |     |
|                      | Wash                                                           | Machine Wash Cold            | ~     | Add          |     |
| -                    | Bleach                                                         | Use Only Non-Chlorine Bleach | ~     | Add          |     |
|                      | Dry                                                            | Message from webpage         |       | X            |     |
| Jare Instruction     | Iron                                                           |                              |       |              |     |
|                      | Dry Clean                                                      |                              |       |              |     |
|                      | Special Care Item was successfully added to the shopping cart! |                              |       |              |     |
|                      | Garment Part                                                   |                              |       | Garment Part |     |
| Fabric Content       | Content                                                        |                              | [     | Content      |     |
|                      | Content                                                        |                              | OK    | Content      |     |
| s this order for sle | epwear in UK marke                                             | et? No V                     |       |              |     |
| Do you require a G   | G-Card for China or I                                          | ndo Market? No               | ~     |              |     |
|                      |                                                                |                              |       |              |     |
|                      |                                                                |                              |       |              |     |
|                      |                                                                |                              |       |              |     |
|                      |                                                                |                              |       |              |     |
|                      |                                                                |                              |       | Calmente     | C   |

Submit

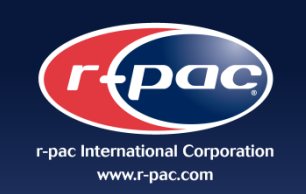

#### **Step 13:** Click on "Shopping Cart, Checkout" to view items in your cart

| rtpa                | r-pac Internation    | al Corp.      |          |            |               |           |      |      |         |       |                     | Welco           |
|---------------------|----------------------|---------------|----------|------------|---------------|-----------|------|------|---------|-------|---------------------|-----------------|
| Main                | Address Book         | Help          |          |            |               |           |      |      |         |       |                     |                 |
| Return              |                      |               |          |            |               |           |      |      |         |       |                     |                 |
| Main > Place an Ord | der                  |               |          |            |               |           |      |      |         |       |                     |                 |
| Item Code           | AR_SP15_CARE_INT     | _001          | Division |            | International |           |      | •    |         |       |                     |                 |
| Brand               |                      | -             | Category |            |               |           |      | •    |         |       |                     |                 |
|                     |                      |               |          |            |               |           |      |      |         | Searc | h Shopping Ca       | rt [2],Checkout |
| Action              | Item Code            | Division      | Brand    | Category   | Product Type  | Price     | Logo | Size | Content | Care  | Image               |                 |
| Add to Cart         | AR_SP15_CARE_INT_001 | International | Aerie    | Womens all | Care Label    | 0.0274800 | NO   | YES  | YES     | YES   |                     |                 |
|                     |                      |               |          |            |               |           |      |      |         |       | 1, 1 - 1, 1 records |                 |

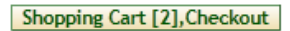

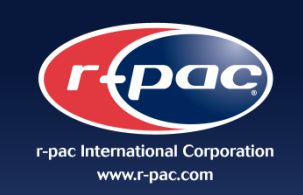

#### Step 14:

Enter the necessary Order details:

- American Eagle PO#
- Vendor PO#
- Style#
- r-pac Production Location

| r-pac                                   | International Corp.                     |         |      |              |
|-----------------------------------------|-----------------------------------------|---------|------|--------------|
| Main Ad                                 | dress Book He                           | p       |      |              |
| Return Confirm<br>Main > Place an Order | Cancel                                  |         |      |              |
| Address Books : Ship To                 | TEST SHIP Bill To : TEST                | View De | tail |              |
| Bill To :                               |                                         |         | То   | Ship<br>:    |
| American Eagle PO#                      | 1234                                    |         |      |              |
| Vendor PO                               | 5678                                    |         |      |              |
| "Style#                                 | 123456                                  |         |      |              |
| r-pac Production Location               |                                         | •       |      |              |
| Item Code                               | All Latin/Central America<br>Bangladesh |         | gory | Product Type |
|                                         | Hong Kong/S China                       |         |      |              |
|                                         | Korea                                   |         |      |              |
|                                         | Pakistan<br>Shanghai/N China<br>Vietnam |         |      |              |
|                                         |                                         |         |      |              |

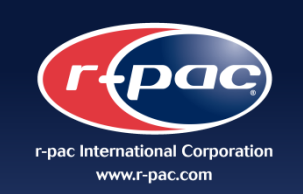

#### Step 15:

Review the details as entered in the "Options" column.

| If chang | es are required,  |
|----------|-------------------|
| select [ | Edit              |
| OR       |                   |
| To remo  | ve item from cart |
| select [ | Remove            |
|          |                   |

| Main Ad                   | dress Book                                                                                                    | Help     |            |              |           |                    |     |             |  |
|---------------------------|----------------------------------------------------------------------------------------------------|----------|------------|--------------|-----------|--------------------|-----|-------------|--|
| Return Confirm            | Cancel                                                                                                    |          |            |              |           |                    |     |             |  |
| > Place an Order          |                                                                                                    |          |            |              |           |                    |     |             |  |
| Address Books : Ship To ; | TEST SHIP Bill T                                                                                                    | o:TESI V | ew Detail  |              |           |                    |     |             |  |
|                           |                                                                                                    |          |            |              |           |                    |     |             |  |
| III To :                  |                                                                                                    |          | To :       |              |           |                    |     |             |  |
|                           | les esteres estere |          |            |              |           |                    |     |             |  |
| American Eagle PO#        | 1111                                                                                                    |          |            |              |           |                    |     |             |  |
| Vendor PO                 | 12345                                                                                                    |          |            |              |           |                    |     |             |  |
| r-pac Broduction Location | Hong Kapa/S Chin                                                                                                    | a        |            |              |           |                    |     |             |  |
| Pac Production Elocation  | Trong resigns chin                                                                                                    | -        | <u> </u>   |              |           |                    |     |             |  |
| Item Code                 | Division                                                                                                    | Brand    | Category   | Product Type | Price     | Reference<br>Image | Qty | Action      |  |
|                           |                                                                                                    |          |            |              |           | - 道 第二             |     |             |  |
| AR_SP15_CARE_INT_001      | International                                                                                                    | Aerie    | Womens all | Care Label   | 0.0274600 |                    | 300 | Edit Remove |  |
|                           |                                                                                                    |          |            |              |           |                    |     |             |  |

20

#### Step 16: Click on "Confirm" to submit order

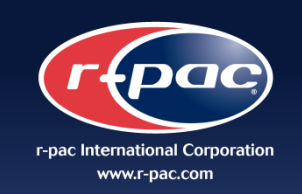

#### Step 17:

A pop up window will appear confirming the submittal of your order.

|       | _    |                                       |                   |
|-------|------|---------------------------------------|-------------------|
|       |      | Company Name :                        | TEST SHIP         |
|       |      | Attention :                           | TEST SHIP ATT     |
|       |      | Address 1 :                           | TEST SHIP ADDRESS |
|       |      | Address 2 :                           |                   |
|       |      | Address 3 :                           |                   |
|       | Mess | age                                   | ×                 |
|       | Save | the order succ                        | cessfully!        |
|       |      |                                       | Ok                |
|       |      | Remark :<br>Special<br>Instructions : |                   |
|       |      |                                       |                   |
|       |      |                                       |                   |
|       |      |                                       |                   |
| China |      |                                       |                   |
|       |      |                                       |                   |
|       |      |                                       |                   |

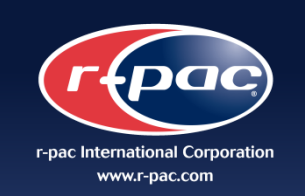

## **Care and Content Label Order Confirmation**

#### Step 1:

You will be notified via email that your order has been confirmed and submitted.

#### Step 2:

Click on the link provided to view order details.

| all grore                 |                     | à 😂                         | 職 Meeting    | ProofHQ              | 🔓 ProofHQ 🚘 To Manager 🔺 🔓 |          |       |          |  |  |
|---------------------------|---------------------|-----------------------------|--------------|----------------------|----------------------------|----------|-------|----------|--|--|
| 🇞 Junk ≁ Delete           | Reply Rep<br>A      | oly Forward                 | l 🌉 More 🛪   | Reply & Delete       | Create New                 | <b>T</b> | Move  | <b>*</b> |  |  |
| Delete                    | Delete Respond      |                             |              | Quic                 | k Steps                    | - E      |       | Mov      |  |  |
| From: r-pa<br>To:<br>Cc:  | c-aeo-order-sys     | tem@r-pac.c                 | om.hk        |                      |                            |          |       |          |  |  |
| Subject: [AE              | DJ Order(AEOP       | 2000000019)                 | is placed    |                      |                            |          |       |          |  |  |
| message                   |                     |                             |              |                      |                            |          |       |          |  |  |
| Dear User:<br>Order(AEOPO | 000000019) is       | s placed, pl<br>ring/detail | ease check t | he below link to che | ck the detail.             |          |       |          |  |  |
| http://localho<br>Thanks. | <u>st.7000/010E</u> |                             | 1:10-15      |                      |                            |          |       |          |  |  |
| http://localho<br>Thanks. | *****               | ******                      | ***********  | *****                | *****                      | *****    | ***** | ***      |  |  |

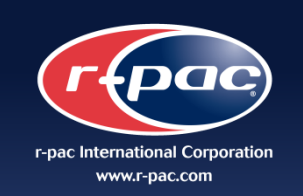

## **Care and Content Label Order Confirmation**

**Step 3:** Link will guide you to the order details page on r-trac

| Main                      |                   | ddress Boo               | ok /  | Help       |              |                               |              |                    |             |     |  |  |
|---------------------------|-------------------|--------------------------|-------|------------|--------------|-------------------------------|--------------|--------------------|-------------|-----|--|--|
| Return Cancel             |                   |                          |       |            |              |                               |              |                    |             |     |  |  |
| Main > Check Order Screen |                   |                          |       |            |              |                               |              |                    |             |     |  |  |
| Order No : AEOPO00000002  |                   |                          |       |            |              | Order Date : 2014-08-02 01:39 |              |                    |             |     |  |  |
| Bill To : To :            |                   |                          |       |            |              |                               |              |                    |             |     |  |  |
| Company Name :            | TEST BILL         |                          |       |            |              | Company Name : TEST SHIP      |              |                    |             |     |  |  |
| Attention :               | TEST BILL ATT     |                          |       |            |              |                               | Attention :  | TEST SHIP ATT      |             |     |  |  |
| Address 1 :               | TEST ADDRESS      |                          |       |            |              |                               | Address 1 :  | TEST SHIP ADDRESS  |             |     |  |  |
| Address 2 :               |                   |                          |       |            |              |                               | Address 2 :  |                    |             |     |  |  |
| Address 3 :               |                   |                          |       |            |              |                               | Address 3 :  |                    |             |     |  |  |
| City/Town                 | TEST BILL CITY    |                          |       |            |              |                               | City/Town    | TEST SHIP CITY     |             |     |  |  |
| State :                   | TEST BILL STATE   |                          |       |            |              |                               | State :      | TEST SHIP STATE    |             |     |  |  |
| Zip Code :                |                   |                          |       |            |              |                               | Zip Code :   |                    |             |     |  |  |
| Country :                 | TEST BILL COUNTRY |                          |       |            |              |                               | Country :    | TEST COUNTRY       |             |     |  |  |
| Phone :                   | TEST BILL PHONE   |                          |       |            |              |                               | Phone :      | TEST PHONE         |             |     |  |  |
| Fax # :                   | TEST BILL FAX     |                          |       |            |              |                               | Fax # :      |                    |             |     |  |  |
| Email :                   | TEST BILL EMAIL   |                          |       |            |              |                               | Email :      | TEST EMAIL         |             |     |  |  |
| Remark :                  | nark :            |                          |       |            |              |                               | Remark :     |                    |             |     |  |  |
|                           |                   |                          |       |            |              | In                            | structions : |                    |             |     |  |  |
| AEO PO:                   |                   | 11111                    |       |            |              |                               |              |                    |             |     |  |  |
| Vendor P                  |                   | 1234                     |       |            |              |                               |              |                    |             |     |  |  |
| Style#                    |                   | 234                      |       |            |              |                               |              |                    |             |     |  |  |
| Production Location       |                   | Hong Kong/S China        |       |            |              |                               |              |                    |             |     |  |  |
| r-pac SO :                |                   |                          |       |            |              |                               |              |                    |             |     |  |  |
| Item Code                 |                   | Division                 | Brand | Category   | Product Type |                               | Price        | Reference<br>Image | Qty         |     |  |  |
| AR_SP15_CARE_I            | NT_001            | .001 International Aerie |       | Womens all | Care Label   |                               | 0.0274600    |                    | 300         |     |  |  |
|                           |                   |                          |       |            |              |                               |              |                    | Total Qty : | 300 |  |  |
|                           |                   |                          |       |            |              |                               |              |                    |             |     |  |  |

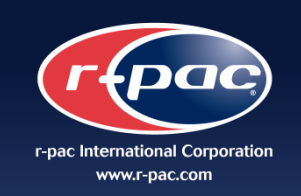

## **AEO r-pac Regional Contacts**

#### For Questions you can contact:

- r-pac Bangladesh
- r-pac Pakistan
- r-pac India
- r-pac Vietnam
- r-pac South China
- r-pac North China
- r-pac Central America
- r-pac Korea
- r-pac Indonesia

- <u>AEOBangladesh@r-pac.com</u>
- <u>AEOPakistan@r-pac.com</u>
- <u>AEOIndia@r-pac.com</u>
- AEOVietnam@r-pac.com
- <u>AEOSChina@r-pac.com</u>
- <u>AEONChina@r-pac.com</u>
- <u>AEOCentralAmerica@r-pac.com</u>
- <u>AEOKorea@r-pac.com</u>
- <u>AEOIndonesia@r-pac.com</u>

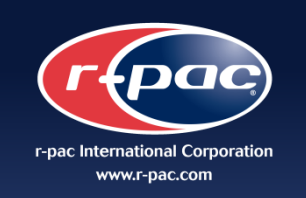

## Helpful Hints

## **ATTENTION:** The site is work in progress – Updates are being performed weekly.

#### NOTE:

- If you place an order for a footwear care label that does not require a "%" for content, please enter "100" and reject your label proof provided upon receipt of order confirmation, contact your r-pac account executive immediately to provide further details.
- If you are unable to locate the item you wish to order, please contact your r-pac account executive immediately.
- If you have a fiber content, care instruction or size which is not available, please contact your local r-pac account executive.
- If you see duplicate sizing options, please contact your AEO compliance contact for confirmation on correct sizing

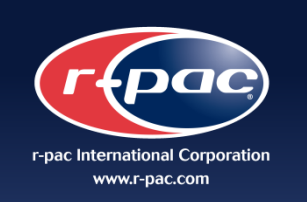

## Helpful Hints

- The system will generate a final PDF proof for your order within 2 days. This timing will soon change and you will receive the final proof immediately upon placing order.
- A layout proof will be sent via email for all care labels. This artwork proof is a confirmation
  of the information you entered for your order. r-pac account executive will contact you
  requesting your approval for this proof. Please only review the English information. All
  content and care instructions should match your garment test reports.
- There will be layouts which may not be the most updated as required by AEO Corporate office. r-pac account executive will send a second layout via email should there be an update that is not current in the system.
- You may receive incomplete layouts indicating XXXXXX. This layout is incomplete because it requires specific details directly from the translation agency and / or American Eagle Corporate office. Please note an r-pac account executive will contact you regarding missing data.
- IMPORTANT: Your order will not be processed until r-pac receives your written approval.